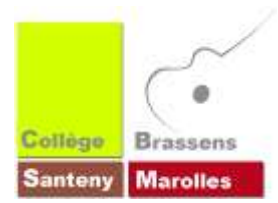

Santeny, le 08/11/2016

Pour cette année 2016-2017, il existe 2 types de manuels numériques :

- Les manuels en PDF ou en SWF. Ils seront à copier en cours de technologie sur une clé USB fournie par l'élève, à partir du lundi 14/11. Pas besoin de mot de passe ou d'Internet, mais simplement d'un lecteur installé par défaut dans votre ordinateur. Ils sont recopiables et utilisables sur tous les ordinateurs et tablettes. Donc pas de souci.....normalement.
- Les manuels à télécharger. 4 possibilités d'utilisation :
  - En consultant en ligne : la méthode la plus simple car il n'y a pas d'installation à faire, mais il faut absolument rester en ligne. Une connexion Internet est donc obligatoire. La lecture peut être moins confortable.
  - 2. En installant un logiciel pour consulter hors ligne : la méthode la plus confortable pour consulter car après l'installation et une 1<sup>ère</sup> connexion à son compte en ligne, la lecture se fait hors ligne, parfois sans rentrer à nouveau son identifiant. Le logiciel à installer est soit à télécharger, soit disponible dans le dossier "utilitaires" que votre enfant va copier en cours de technologie.
  - **3. En installant sur une tablette une application** : souvent assez simple à installer et confortable à utiliser mais il faut une grande tablette. Les 3 systèmes les plus connus sont disponibles : Android, "Apple" et Windows.
  - **4.** En exportant sur clé USB : la méthode la plus complète car la plus mobile. Elle vous permet de consulter le manuel hors ligne, sans saisir son identifiant et sans installation sur tous les ordinateurs Windows. Mais l'installation est la plus longue puisqu'il faut d'abord installer le logiciel (voir point 2.) puis exporter sur clé USB.

Quand cela est possible, nous vous conseillons TRES fortement l'export sur clé USB car cela permet de sauvegarder, de contourner le nombre limité d'installations, le changement d'ordinateur ; la mobilité, en fait ! Prévoyez une clé USB d'au moins 4 Go, spécifique aux manuels.

Et faites une sauvegarde de cette clé ..... sur l'Ordival par exemple.

|                  | Consultation en<br>ligne | Logiciel à installer<br>pour le hors-ligne | Application<br>tablette | Export sur clé USB |
|------------------|--------------------------|--------------------------------------------|-------------------------|--------------------|
| DISPOSITIF BELIN | V                        | Lib'Belin                                  | Lib'Belin               | N                  |
| DISPOSITIF CNS   | V                        | Biblio Manuel                              | Biblio Manuel           | non                |
| DISPOSITIF KNE   | V                        | Educadhoc                                  | Educadhoc               | N                  |

L'identifiant et le mot de passe ont déjà été donnés à votre enfant. Ce sont les mêmes pour tous les manuels numériques, le nécessitant. Ils n'ont pas été envoyés par mail. Nous allons essayer de le faire.

Si vous n'avez pas Internet, les téléchargements devront se faire au moins une fois au collège ou ailleurs. La consultation se fera ensuite hors-ligne.

En cas de difficulté, de perte de mot de passe ou de suggestion,

contactez-nous par écrit : <u>ce.0941782b@ac-creteil.fr</u> ou par le biais du carnet de correspondance.

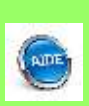

# **Dispositif BELIN**

Aide officielle : <u>http://www.libtheque.fr/aide.php</u>

## Consulter en ligne

- 1. aller sur le site www.libtheque.fr ,
- 2. Saisir identifiant et mot de passe en haut à droite,
- **3.** Puis cliquer sur "mes libs" en haut à droite.

## Consulter hors ligne en installant le logiciel "Lib'Belin"

- **1.** Après copie en cours de technologie, sur la clé USB, dans le dossier "utilitaires", vous trouverez "lib\_setup", double-cliquer dessus cela évite de le télécharger.
- **2.** Procéder à l'installation en cliquant plusieurs fois sur "suivant", n'oubliez pas de cliquer sur "créer un icône sur le bureau", puis suivant et terminer,
- 3. Lancer "lib'belin" qui doit être sur le bureau,
- **4.** Cocher "se connecter automatiquement la prochaine fois" pour ne pas avoir à saisir les codes à chaque fois,
- 5. Saisir les codes,
- 6. Cliquer sur "actualiser ma bibliothèque".

**OU** Si vous n'avez pas le fichier "lib-setup", vous pouvez le télécharger sur <u>http://www.libtheque.fr/aide.php</u>

- **OU 1.** Reprendre le **1., 2., 3.** de "■ consulter en ligne" puis
  - **4.** "télécharger l'application". Attention ne surtout pas télécharger la version tablette.
  - 5. Dans le dossier de téléchargement de votre navigateur Internet, double-cliquer sur "lib\_setup",
  - 6. Puis reprendre à partir de 2. "■ consulter hors ligne en installant le logiciel".

## Exporter sur une clé USB

- 1. Installer le logiciel "Lib'belin" jusqu'à la 6<sup>ème</sup> étape de "■ consulter hors ligne",
- 2. Insérer la clé USB, spécifique manuels,
- 3. Cliquer sur " exporter vers un support USB",
- 4. Valider. L'export peut être long.

### ■ Installer l'application sur une tablette

- **1.** Il faut aller DIRECTEMENT sur votre store adapté à votre appareil : App store, Google play ou Windows store,
- **2.** Rechercher "Lib'Belin",
- **3.** L'installer,
- 4. Saisir vos identifiant et mot de passe,
- 5. Télécharger le manuel.
- La 1<sup>ère</sup> mise à jour du livre numérique se fait en synchronisant chaque chapitre. C'est assez long.
  Comptez environ 30 mn pour une connexion classique en ADSL... si tout se passe bien.

## **DISPOSITIF CNS** – Canal Numérique des Savoirs

aide officielle : http ://www.manuelnumerique.com/faq/

## Consulter en ligne

- 1. Aller sur le site : http://portail.cns-edu.net/
- **2.** Cliquer sur "s'identifier",
- 3. Saisir identifiant et mot de passe,
- 4. Cliquer sur le bouton "accéder" du manuel concerné.

## Consulter hors ligne en installant "Biblio manuels"

- **1.** Après copie en cours de technologie, sur la clé USB, dans le dossier "utilitaires", vous trouverez "install\_biblio\_manuels", double-cliquer dessus cela évite de le télécharger.
- 2. Procéder à l'installation en cliquant plusieurs fois sur "suivant" et "terminer",
- 3. Lancer "biblio manuels" qui doit être sur votre bureau,
- 4. Saisir identifiant et mot de passe en cliquant sur " connectez-vous" en bas de la page,
- 5. Cliquer directement sur le manuel,
- 6. Cliquer sur "télécharger" attention le téléchargement semble long.

**OU** Si vous n'avez pas le fichier ''install\_biblio\_manuels'', vous pouvez le télécharger sur <u>http://www.manuelnumerique.com/faq/</u>

- **OU 1.** Reprendre les 4 points de "consulter en ligne"
  - Après avoir accédé au manuel, en haut à gauche, entre "menu" et "Nathan", cliquer sur "installer la bibliothèque sur mon ordinateur" sur le bouton
  - 6. Dans votre dossier de téléchargements de votre navigateur, double-cliquer sur "install\_bibliomanuels.exe",
  - 7. Reprendre à partir du point 2. de "■ Consulter hors-ligne en installant biblio manuels".

### ■ Installer l'application sur une tablette

- **1.** Il faut aller DIRECTEMENT sur votre store adapté à votre appareil : App store, Google play ou Windows store,
- 2. Rechercher "bibio manuels",
- 3. L'installer,
- **4.** Saisir vos identifiant et mot de passe en cliquant sur "connectez-vous" en bas de page à droite,
- 5. Télécharger le manuel en cliquant sur l'image du manuel.

## L'export sur la clé USB n'est pas disponible.

## **DISPOSITIF KNE** – Kiosque National de l'Education Aucune aide officielle trouvée

## Consulter en ligne

- 1. Aller sur le site : http://www.kiosque-edu.com/
- 2. En haut à droite, saisir vos identifiant et mot de passe dans "votre compte",
- **3.** Cliquer sur OK,
- **4.** Cliquer sur le bouton "accéder en ligne" du manuel concerné, en bas de la liste. Les autres manuels ne nous concernent pas.

# ■ Consulter hors ligne en installant "educadhoc" – ATTENTION 1 seule installation possible, mais ensuite exportable sur clé USB -

- **1.** Après copie en cours de technologie, sur la clé USB, dans le dossier "utilitaires", vous trouverez "educadhoc-desktop-pc". Double-cliquer dessus cela évite de le télécharger. Pour la version MAC et PC aussi, à télécharger sur : <u>http://www.kiosque-edu.com/html/ENEdownload.html</u>
- 2. Procéder à l'installation en cliquant plusieurs fois sur "suivant" et "fermer",
- 3. Lancer "educadhoc" qui doit être sur votre bureau,
- 4. Saisir identifiant et mot de passe,
- 5. Cliquer sur le symbole "synchroniser' 🛞 pour mettre à jour le manuel,
- 6. Cliquer sur le petit nuage en en bas à droite de l'image du manuel,
- 7. Cliquer sur télécharger attention le téléchargement semble long.

## Exporter sur une clé USB

- 1. Reprendre la procédure précédente jusqu'à la 5<sup>ème</sup> étape,
- 6. Insérer une clé USB (spécifique manuels) dans votre ordinateur,
- 7. Cliquer sur le symbole () USB en haut à droite,
- 8. Cliquer sur "parcourir",
- 9. Indiquer l'emplacement de votre clé,
- 10. Cliquer sur "incorporer les données personnelles"
- **11.** Cliquer sur "exporter" le téléchargement semble long.

## ■ Installer l'application sur une tablette

- **1.** Il faut aller DIRECTEMENT sur votre store adapté à votre appareil : App store, Google play ou Windows store,
- 2. Rechercher "educadhoc",
- **3.** L'installer,
- 4. Saisir vos identifiant et mot de passe,
- 5. Télécharger le manuel.

# Le PDF

- Le PDF est un format de fichier très répandu et universel. **Double-cliquer sur le fichier. Cela devrait suffire.** 
  - Pas besoin de mot de passe,
  - o Pas besoin d'Internet,
  - o Recopiable à volonté sur tous types d'ordinateurs,
  - Un seul fichier pour tout le manuel.
- Si cela ne fonctionne pas, vous devez télécharger un lecteur de PDF :
  - Le plus connu est "Adobe Reader" : à télécharger sur : <u>https://get.adobe.com/fr/reader/</u>
    pensez à décocher les offres (ou pub).
  - Il en existe beaucoup d'autres cliquer sur ce lien : <u>http://www.clubic.com/telecharger/windows/bureautique/outils-pdf/tous-les-logiciels/</u>. Une légère préférence pour Foxit, et Sumatra.
  - SUMATRA est disponible dans le dossier "utilitaires" de la clé USB copiée en cours de technologie. L'installer sans oublier dans "options" de cocher "lecteur par défaut de PDF".
  - Faites-vous aider si cela est trop compliqué. C'est un classique.

# Le SWF

- Le SWF est un format de fichier répandu mais peu connu. Entrer dans le dossier et doublecliquer sur le fichier. Un navigateur Internet (Firefox, Internet Explorer, Edge, Chrome, Safari etc...) doit s'ouvrir et afficher le manuel.
  - Pas besoin de mot de passe,
  - Pas besoin de connexion internet,
  - o Recopiable à volonté sur tous types d'ordinateurs,
  - Un fichier par page.
- Si cela ne fonctionne pas, 2 solutions :
  - **Le plus efficace est d'associer le format SWF** à votre navigateur Internet. Il faut expliquer à votre ordinateur que le programme par défaut pour ouvrir un SWF est votre navigateur habituel. Rien d'insurmontable mais cela demande un peu de connaissances en bureautique. Cela est trop long à expliquer donc
    - Faites une recherche sur Google " associer un programme à une extension "
    - Ou ..... demander à quelqu'un.
  - Le plus simple est d'installer un lecteur de SWF mais la lecture n'est pas très confortable. Nous vous conseillons "swf\_flv\_player" car c'est le seul qui permet de zoomer le manuel et de créer une playlist pour avoir toutes les pages facilement accessibles :
    - Après copie en cours de technologie, sur la clé USB, dans le dossier "utilitaires", vous trouverez "swf\_flv\_player",
    - Double-cliquer dessus pour l'installer,
    - Une fois installé, l'icône "swf\_flv\_player" doit être sur le bureau,
    - Double-cliquer dessus. Il faut ensuite aller ouvrir, sur la clé USB, le fichier SWF souhaité.